## **Track Referrers**

## **SUMMARY**

Pipeline will automatically detect referrers on transactions and apply them to CDAs.

## **Identify a Referrer**

To identify a referrer, add the person as a contact on the transaction. here's how:

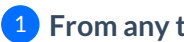

1 From any transaction, scroll down to the "Add Contact" section.

- **2** Enter or select "Referrer" from the "Role" dropdown list.
- 3 Fill in the rest of the contact's information or select a previously used referrer from the suggestions presented. Optionally add a note to the contact.

4 Click [Add Contact] to save the referrer.

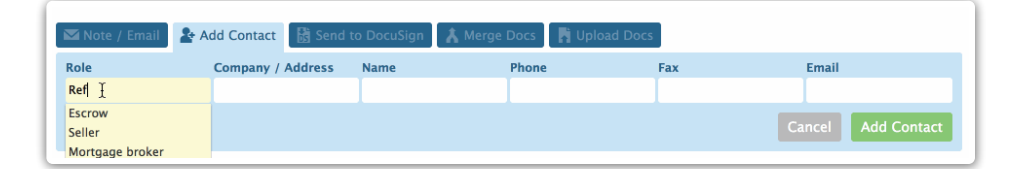

Contacts with the referrer role and any notes associated with them will be displayed in the referrer section of the Update Commissions page.